# Инструкция по использованию MoDic для Android

#### Оглавление

| Скачивание приложения с Google Play                                    | 2  |
|------------------------------------------------------------------------|----|
| Страница авторизации                                                   | 6  |
| Загрузка бесплатного словаря из Магазина                               | 8  |
| Покупка платного словаря в Магазине                                    | 11 |
| Покупка словаря с промо-кодом                                          | 15 |
| Отображение словарей на главной странице                               | 17 |
| Загрузка озвучивания словаря                                           | 19 |
| Отметить карточку как изученную                                        | 22 |
| Добавление слов в папку «Трудные» (возможность для купленных словарей) | 25 |
| Перейти в меню Настройки:                                              | 26 |
| Экзамен                                                                | 28 |
| Как добавить собственный словарь                                       |    |
| Как добавить группу в собственный словарь                              |    |
| Как добавить слово в собственный словарь                               | 31 |
| Как удалить словарь                                                    | 32 |
| Как удалить озвучивание словаря                                        | 33 |
| Поддержка Modic                                                        |    |
| Смена пользователя                                                     | 34 |

## Скачивание приложения с Google Play

1. Для скачивания приложения на телефон, перейдите в приложение PlayMarket:

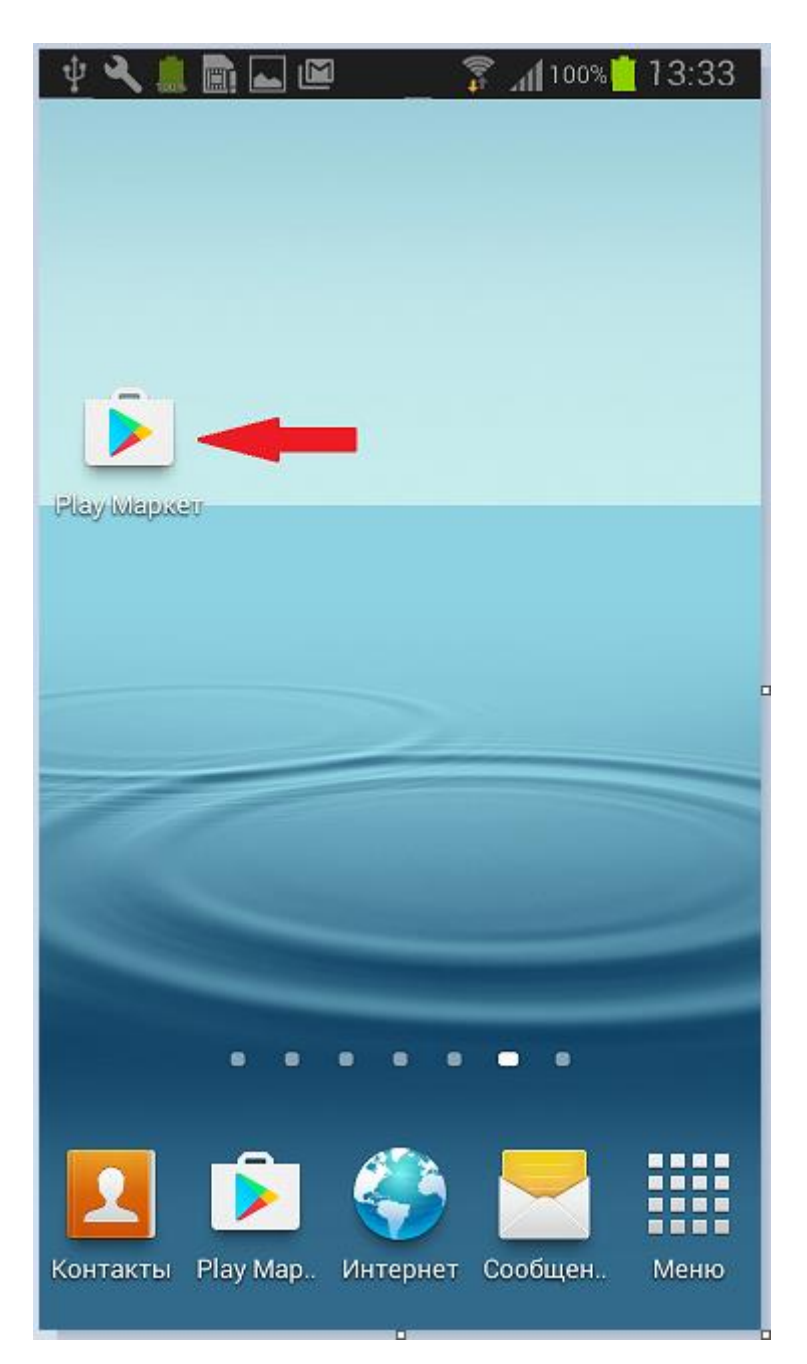

2. Выполните поиск по «modic карточки». Скачайте приложение на телефон:

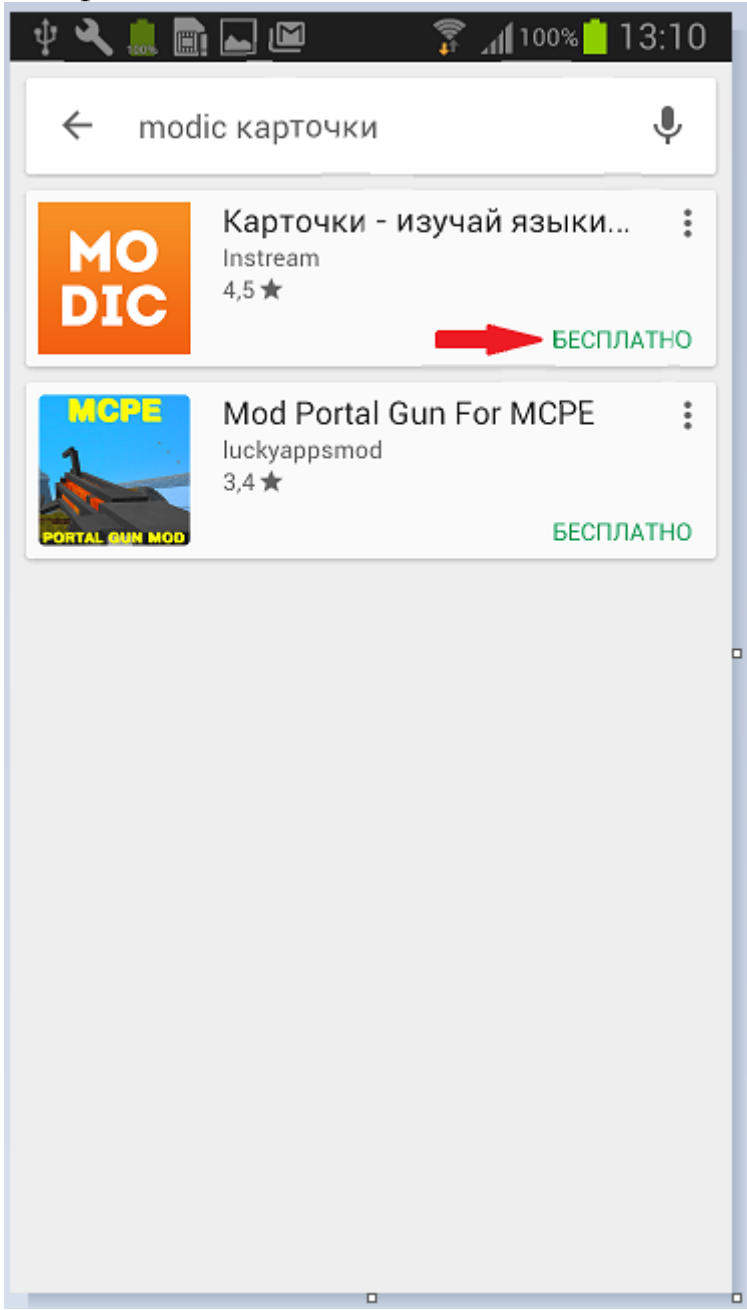

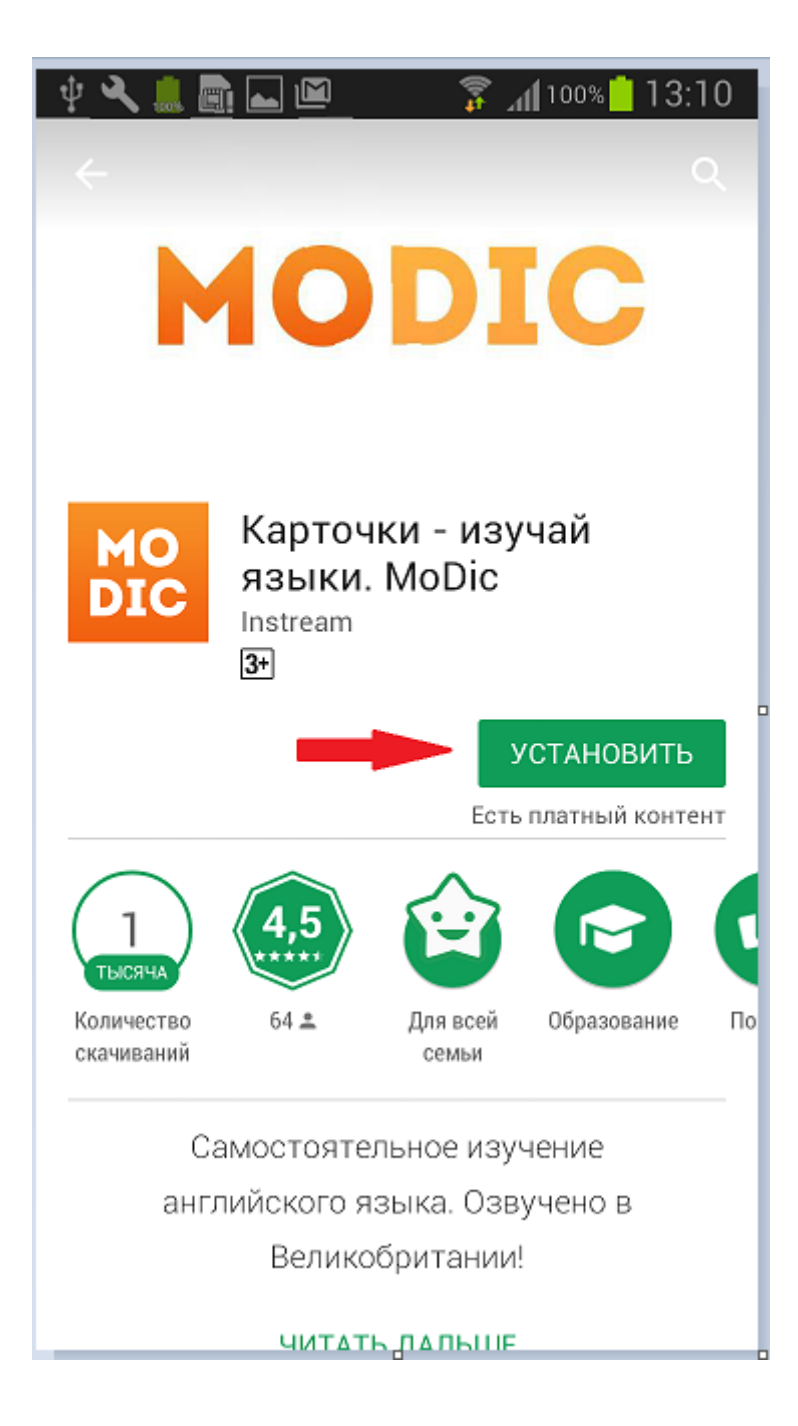

3. При установке приложения на телефон, требуется принять разрешения GooglePlay

| <b>∜ २ ≜</b>             |                                               | tr ‡t<br>⊜                            | n <b>(</b> 100% <mark> </mark> 13:1 | 11<br>2 |
|--------------------------|-----------------------------------------------|---------------------------------------|-------------------------------------|---------|
| N                        | 10                                            | DJ                                    |                                     |         |
| MODIC                    | Карточк<br>языки. М<br>– требуют<br>разрешени | и - изуч<br>ЛоDic<br>ся следук<br>1я: | ай<br>ощие                          |         |
| \$                       | Покупки в                                     | приложен                              | ии ~                                | I       |
| Googl                    | e Play                                        | г                                     | тринять                             |         |
| Количество<br>скачиваний | 64 🛎                                          | Для всей<br>семьи                     | Образование                         | По      |
| (                        | Самостоятел<br>глийского я<br>Велико          | пьное изу<br>зыка. Озв<br>британии    | чение<br>учено в<br>!               |         |

4. После того как приложение установлено на телефон, нажмите кнопку «Открыть».

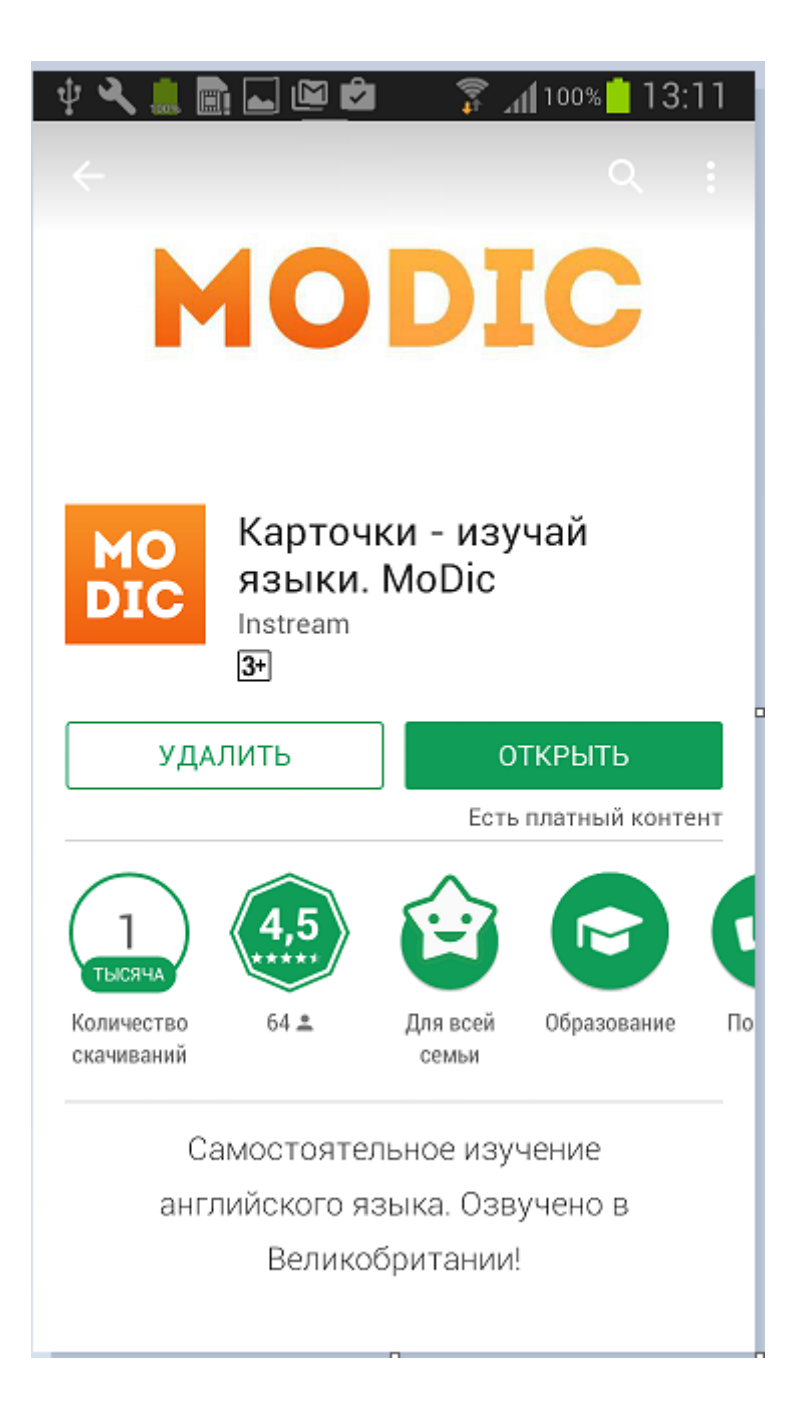

#### Страница авторизации.

После первого открытия приложения попадаем на страницу авторизации. Регистрация и авторизация в приложении не обязательна, и если Вы не планируете регистрироваться или сделаете это позже, то нажмите кнопку «Пропустить». В дальнейшем, для синхронизации своих словарей с сайтом, Вы можете зарегистрироваться, указав логин, е-mail и пароль. Если Вы ранее уже регистрировались, то нажмите кнопку «Войти».

| 🜵 🔍 📠 🔜 🖾 🦷 💦 🍞 📶 100% 📋 13:11                                               |
|------------------------------------------------------------------------------|
| MODIC                                                                        |
| войти                                                                        |
| ЗАРЕГИСТРИРОВАТЬСЯ                                                           |
| ПРОДОЛЖИТЬ БЕЗ РЕГИСТРАЦИИ                                                   |
| ЗАРЕГИСТРИРУЙТЕСЬ И ВАМ<br>БУДУТ ДОСТУПНЫ:                                   |
| <ul> <li>Установка купленных словарей на<br/>различные устройства</li> </ul> |
| <ul> <li>Синхронизация созданных вами<br/>словарей</li> </ul>                |
| • Загрузка словарей из Excel на сайте<br>modicard.com                        |
|                                                                              |
|                                                                              |
|                                                                              |

После страницы с авторизацией открывается страница Магазина, на которой отображаются словари с разными языками. Для удобства можно выполнить фильтрацию словарей по языкам.

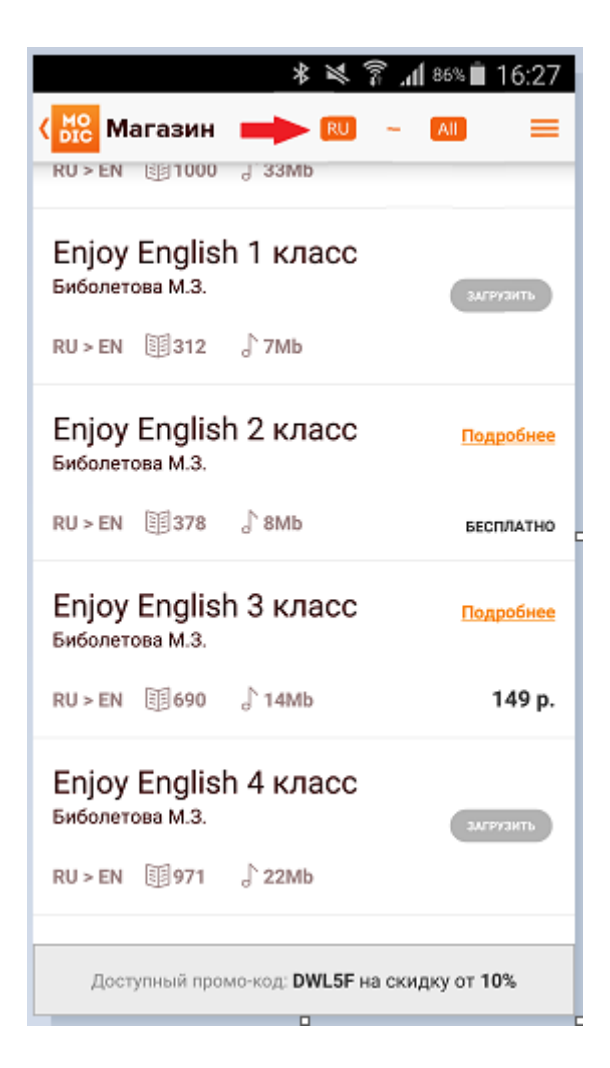

#### Загрузка бесплатного словаря из Магазина

На странице Магазин вы можете выполнить загрузку бесплатного словаря на мобильное устройство, нажав на ссылку «Бесплатно» рядом со словарем.

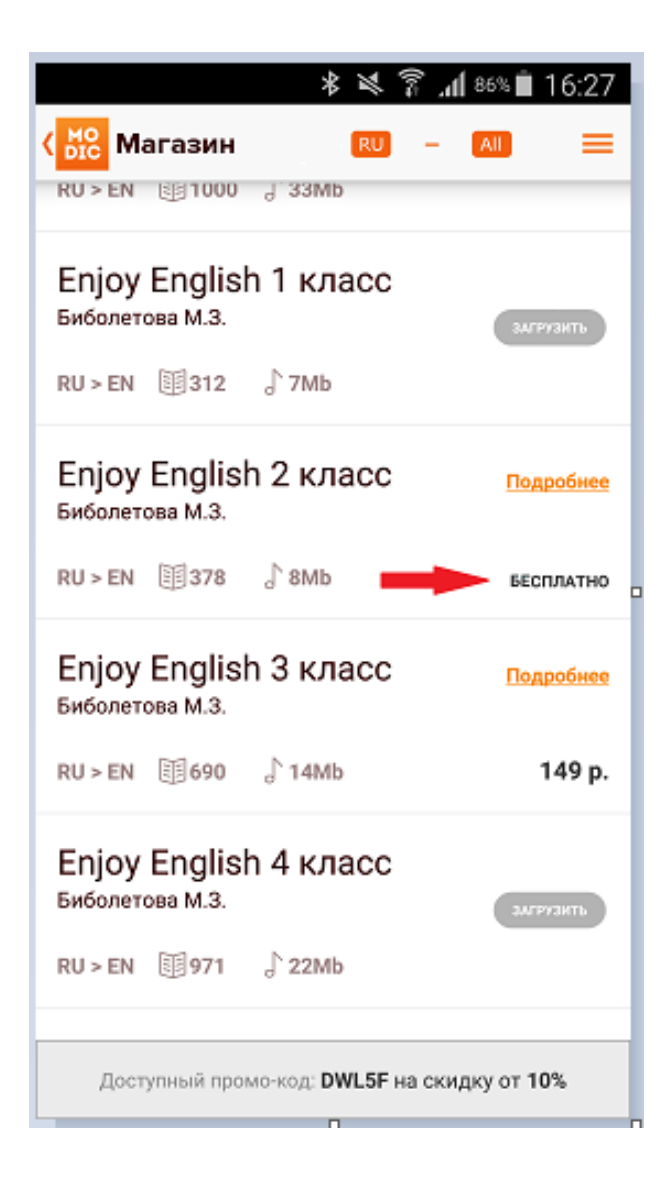

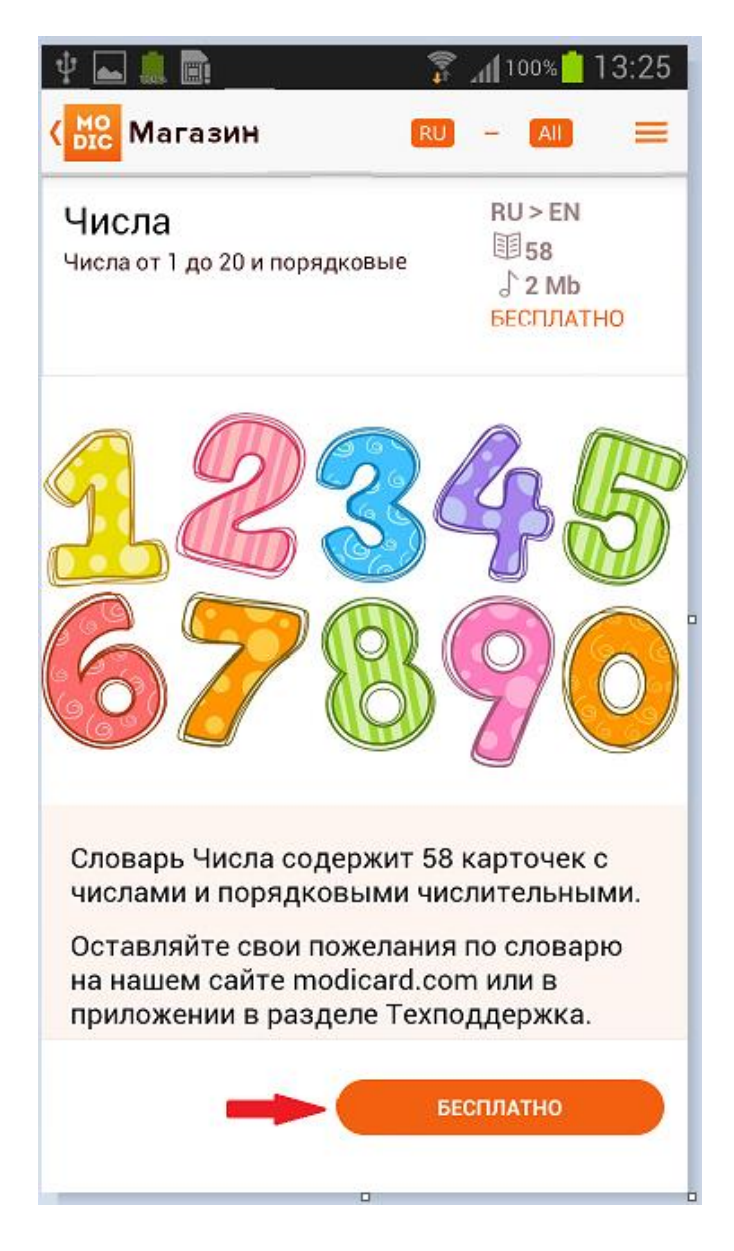

После нажатия кнопки «Бесплатно», открывается окошко, в котором можно выбрать один из вариантов загрузки словаря:

Скачать со звуком (1Mb) – словарь будет загружен с озвучиванием, в скобках указан размер звукового файла.

Скачать без звука – словарь будет загружен без озвучивания. Озвучивание можно будет скачать позже.

Скачать позже – скачивание словаря можно будет выполнить позже.

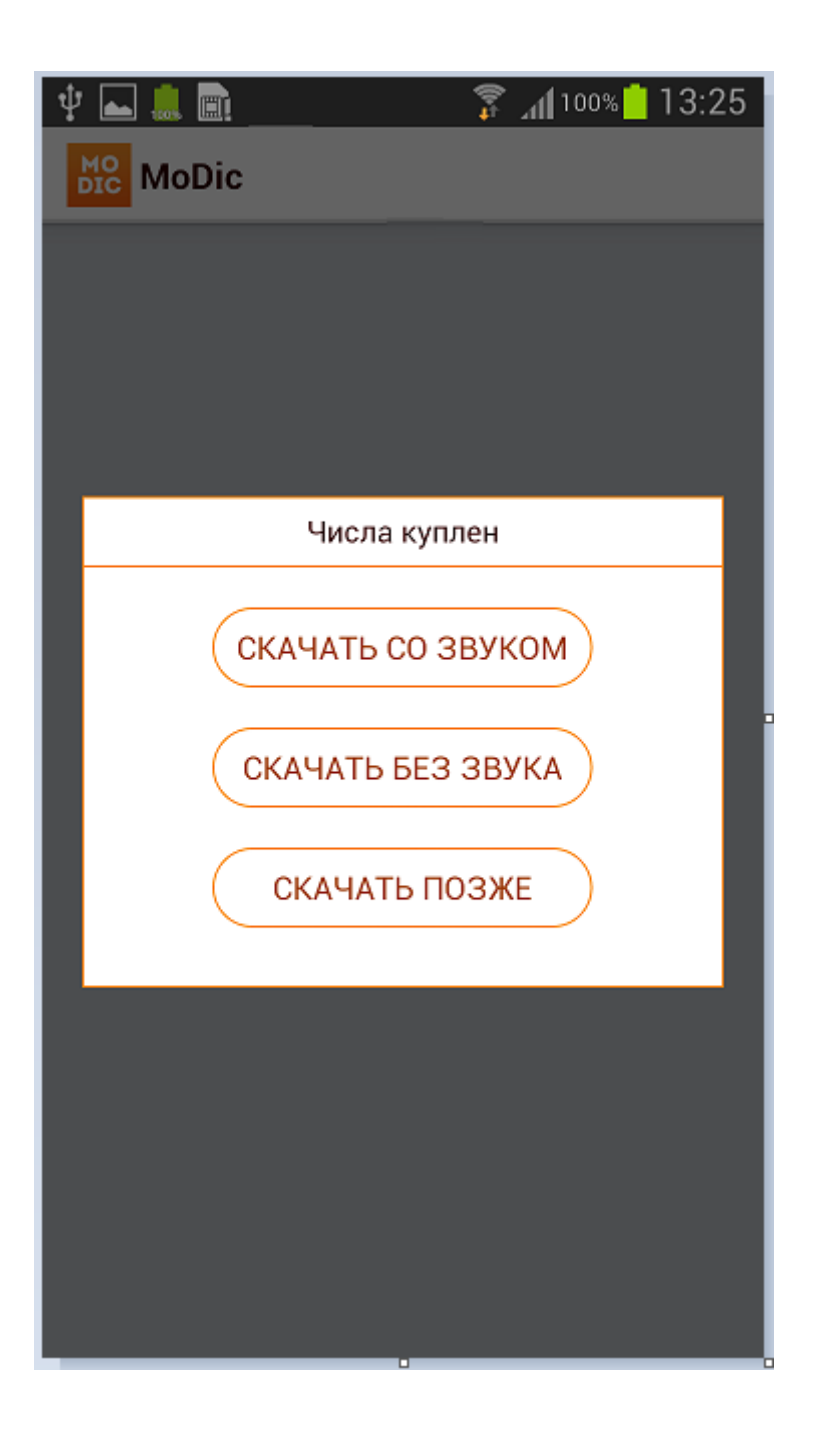

## Покупка платного словаря в Магазине

Чтобы выполнить покупку платного словаря, нажмите на словарь. Отрывается страница с подробной информацией о словаре.

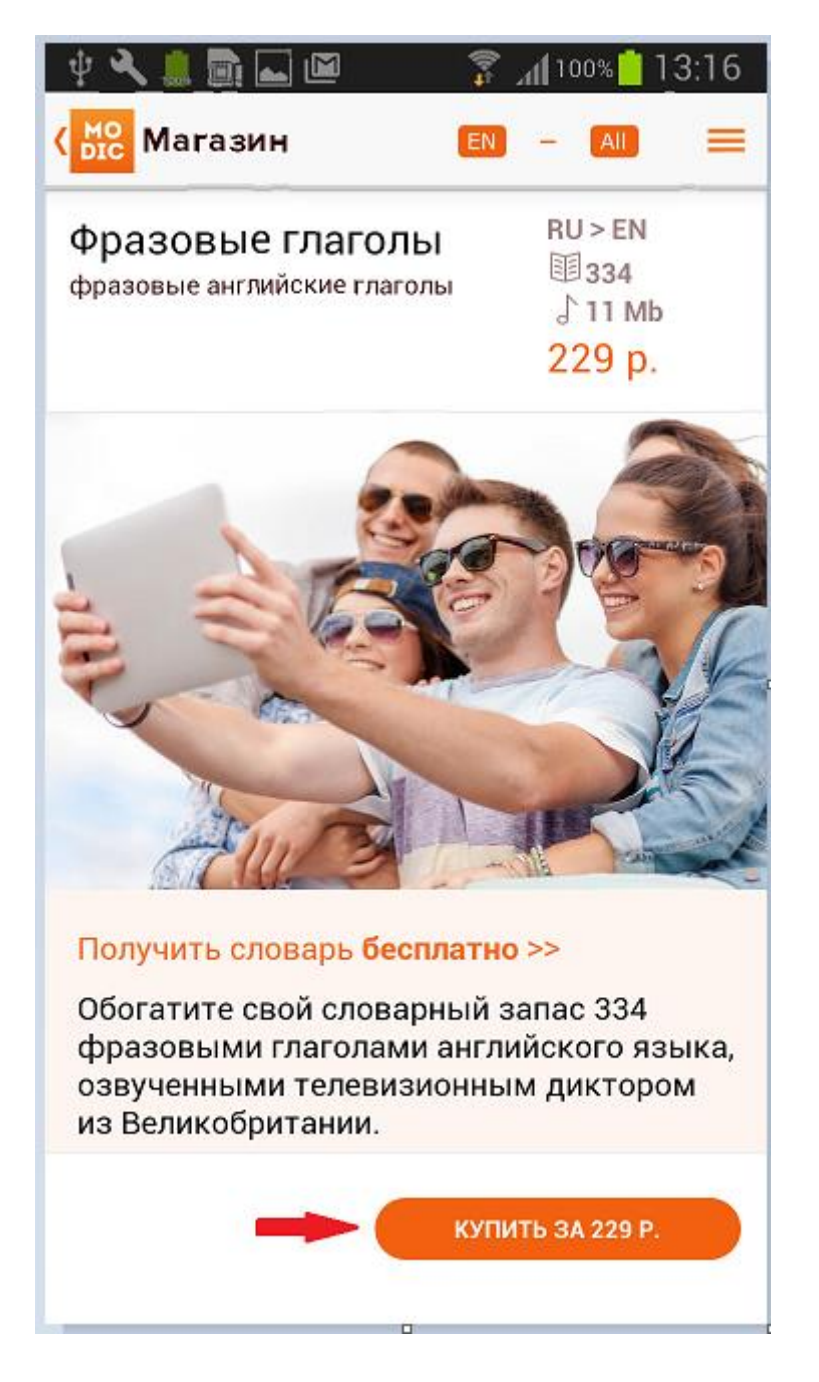

При нажатии на кнопку «Купить за...», открывается страница подтверждения покупки:

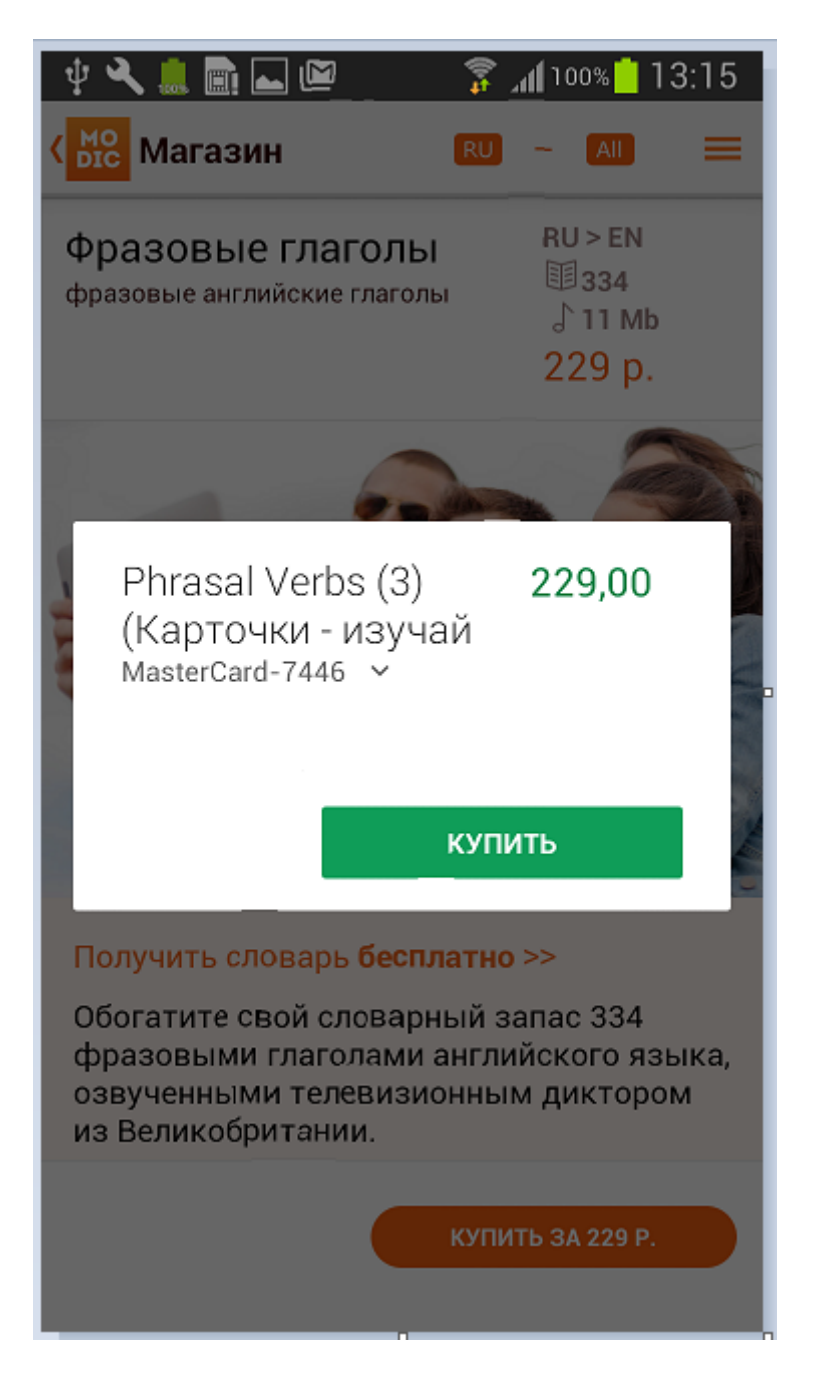

При нажатии «Купить», открывается страница пользовательского соглашения, с переключателем принятия соглашения и кнопкой «принять».

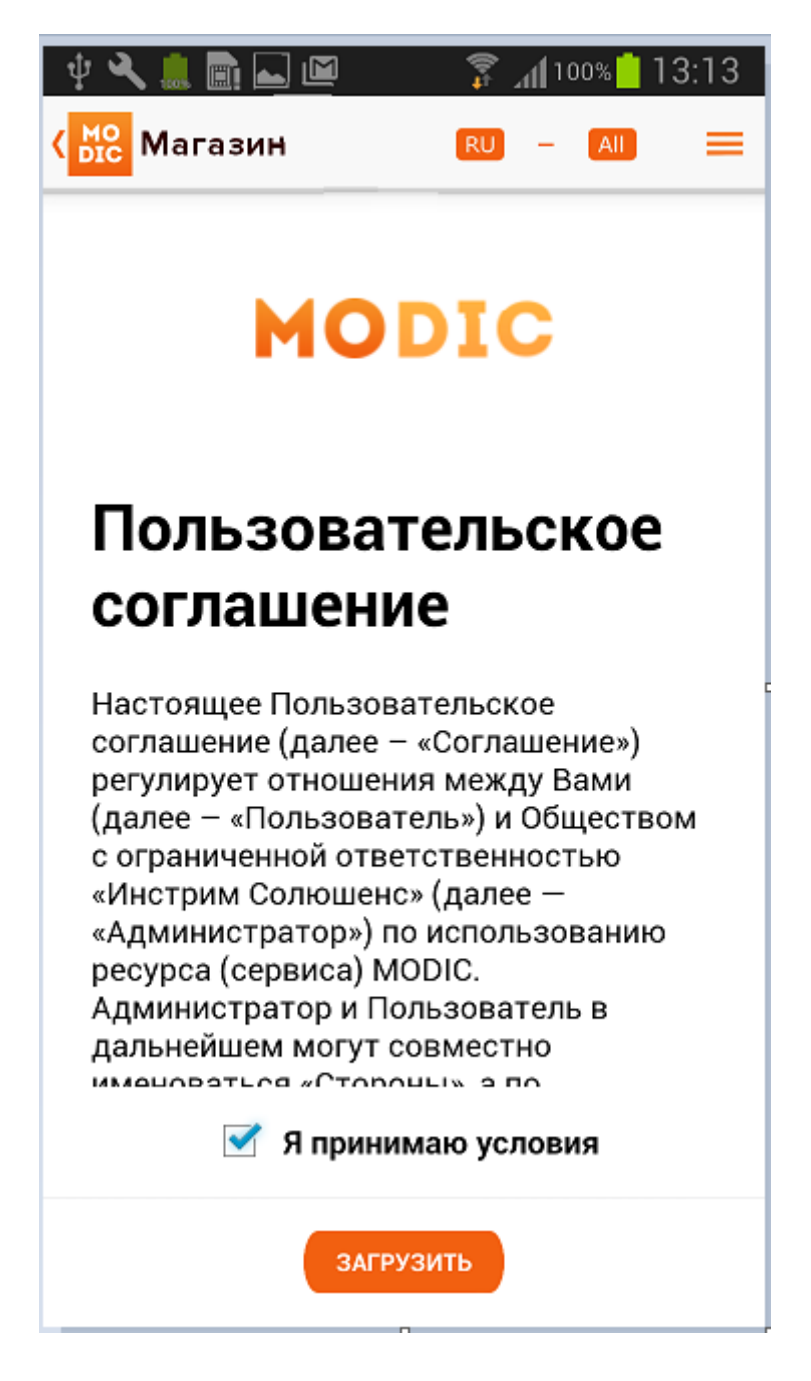

После принятия условий пользовательского соглашения подтвердить покупку.

После покупки, словарь считается купленным, и его можно будет загрузить сразу или в любое другое удобное время. В открывшемся после покупки окошке, можно выбрать один из вариантов загрузки словаря:

Скачать со звуком (1Mb) – словарь будет загружен с озвучиванием, в скобках указан размер звукового файла.

Скачать без звука – словарь будет загружен без озвучивания. Озвучивание можно будет скачать позже.

Скачать позже – скачивание словаря можно будет выполнить позже.

#### Покупка словаря с промо-кодом

После покупки первого словаря, Вам будет предоставлен промо-код на все последующие покупки. Промо-код отображается внизу экрана Магазина.

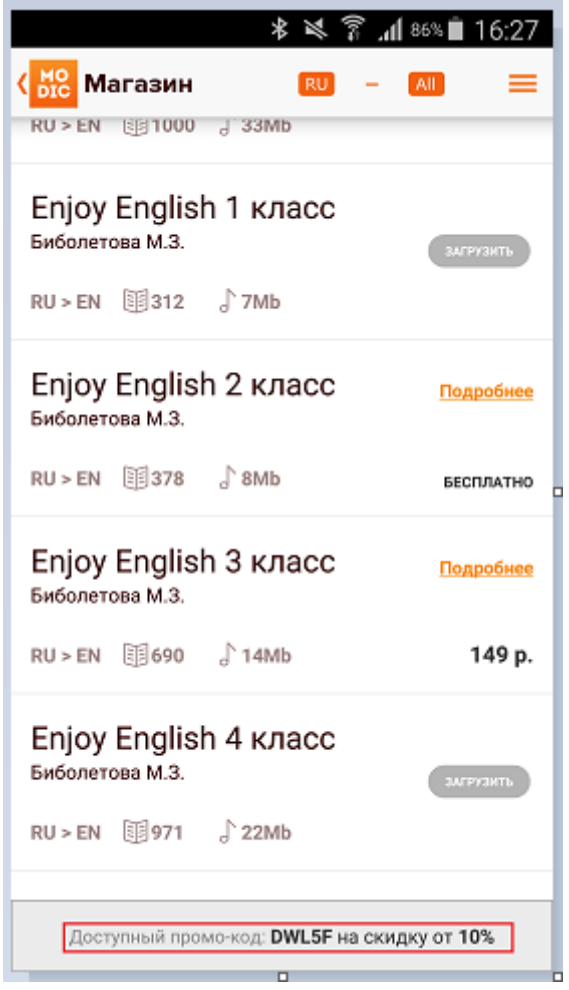

Для покупки словаря с промо-кодом, выберите словарь и нажмите на цену. Откроется страница с описанием словаря, а также с полем для ввода промо-кода внизу экрана. Введите промо-код и нажмите кнопку оранжевого цвета «Активировать»

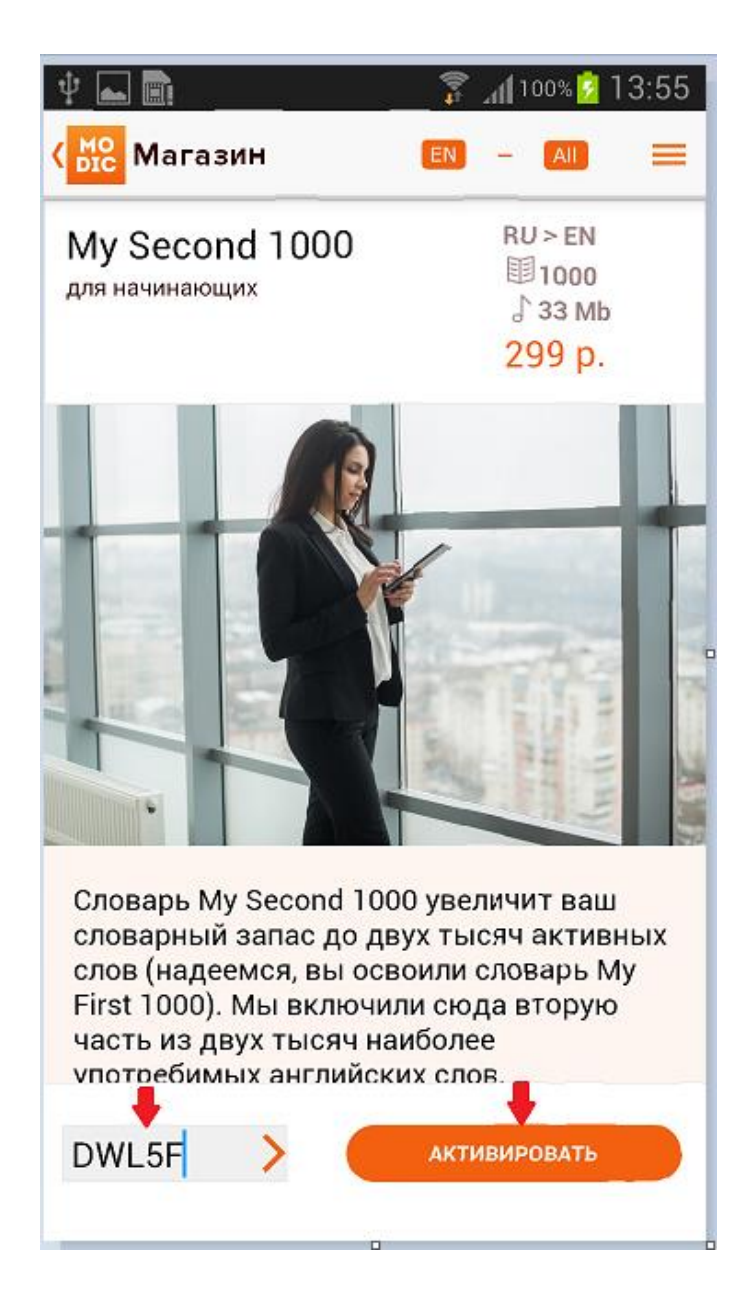

Если код введен не верно, то выдается сообщение об ошибке.

Если промо-код указан верно, то при нажатии на кнопку «Активировать» она изменяется на кнопку зеленого цвета, с указанием новой цены. Старая цена отображается перечеркнутой, в верхней части экрана.

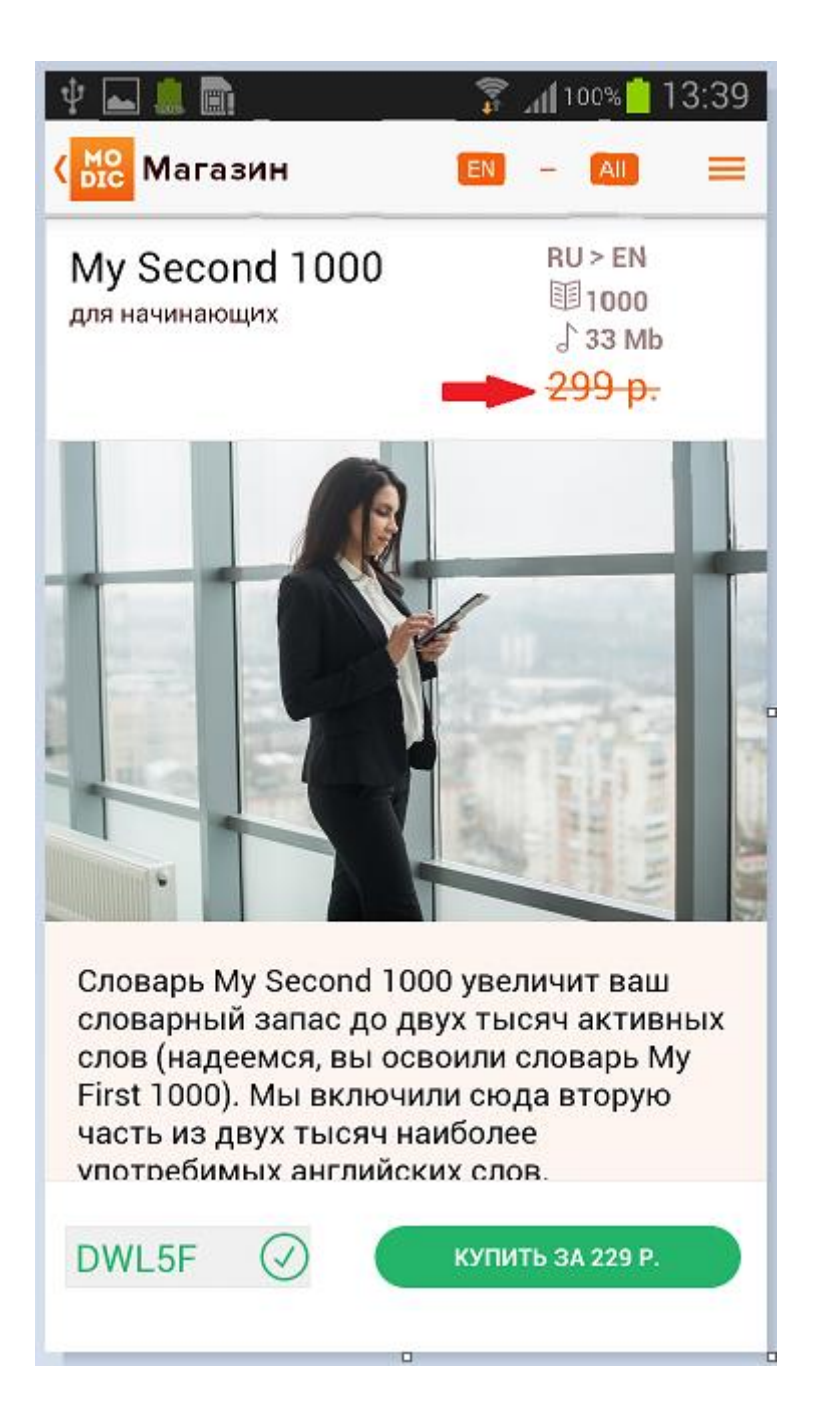

#### Отображение словарей на главной странице

После покупки платного или загрузки бесплатного словаря из Магазина, их можно увидеть на главной странице приложения «Словари».

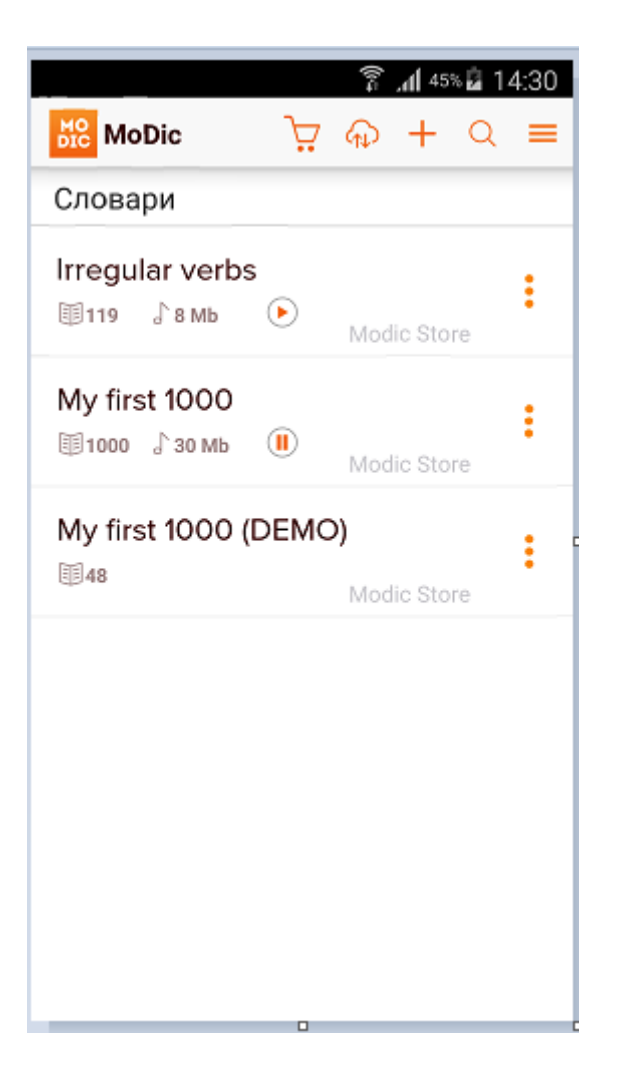

Вверху экрана отображаются значки:

 $\sum_{i=1}^{n}$ 

- Кнопка для перехода на экран Магазин

 $(\uparrow)$ 

- Кнопка синхронизации собственных словарей с сайтом modicard.com

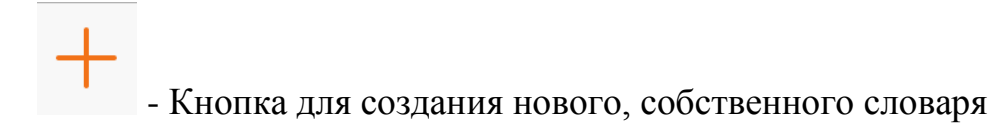

- Кнопка для поиска нужного слова в словарях

#### Загрузка озвучивания словаря

Если при загрузке словаря вы указали «Скачать со звуком», и загрузка звука выполнилась успешно и полностью, то при открытии карточки на обратной стороне, вы можете увидеть значок воспроизведения звука:

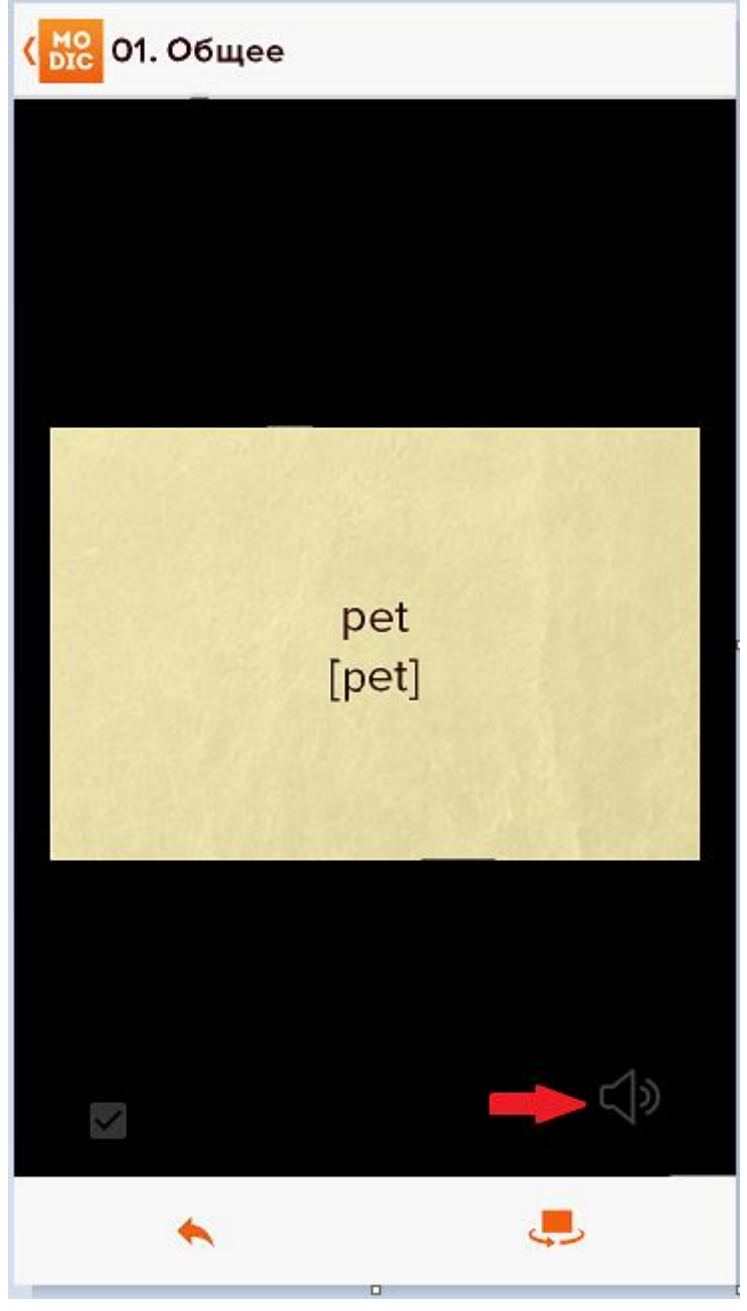

Также в окне проведения экзамена будет отображаться значок воспроизведения звука:

| 🕂 🔧 🛄 🖬 🖬 🖾       |                         |   | 穿 📶 100% 📩 13:25                                                                                                    |
|-------------------|-------------------------|---|----------------------------------------------------------------------------------------------------|
| мо<br>DIC Экзамен |                         |   | ✓ ≡                                                                                                    |
| январь            | January<br>[ˈdʒænjuəri] |   | $\bigcirc \boxdot \bigcirc \bigcirc \bigcirc \bigcirc \bigcirc \bigcirc \bigcirc \bigcirc \bigcirc \bigcirc \bigcirc \bigcirc \bigcirc \bigcirc \bigcirc \bigcirc \bigcirc \bigcirc$ |
| февраль           | February<br>[ˈfebrʊərɪ] |   |                                                                                                    |
| август            | August<br>[ˈɔ:ɡəst]     |   |                                                                                                    |
| июнь              | June<br>[dʒu:n]         | - | $\bigcirc \bigcirc \bigcirc \bigcirc \bigcirc \bigcirc \bigcirc \bigcirc \bigcirc \bigcirc \bigcirc \bigcirc \bigcirc \bigcirc \bigcirc \bigcirc \bigcirc \bigcirc \bigcirc $        |
| март              | March<br>[mɑːʧ]         |   | $\bigcirc \bigcirc \bigcirc \bigcirc \bigcirc \bigcirc \bigcirc \bigcirc \bigcirc \bigcirc \bigcirc \bigcirc \bigcirc \bigcirc \bigcirc \bigcirc \bigcirc \bigcirc \bigcirc $        |
| декабрь           | December<br>[dɪˈsembə]  | • |                                                                                                    |

Если при загрузке словаря вы указали «Скачать без звука», то при открытии карточки на обратной стороне, вы можете увидеть перечеркнутый значок громкости.

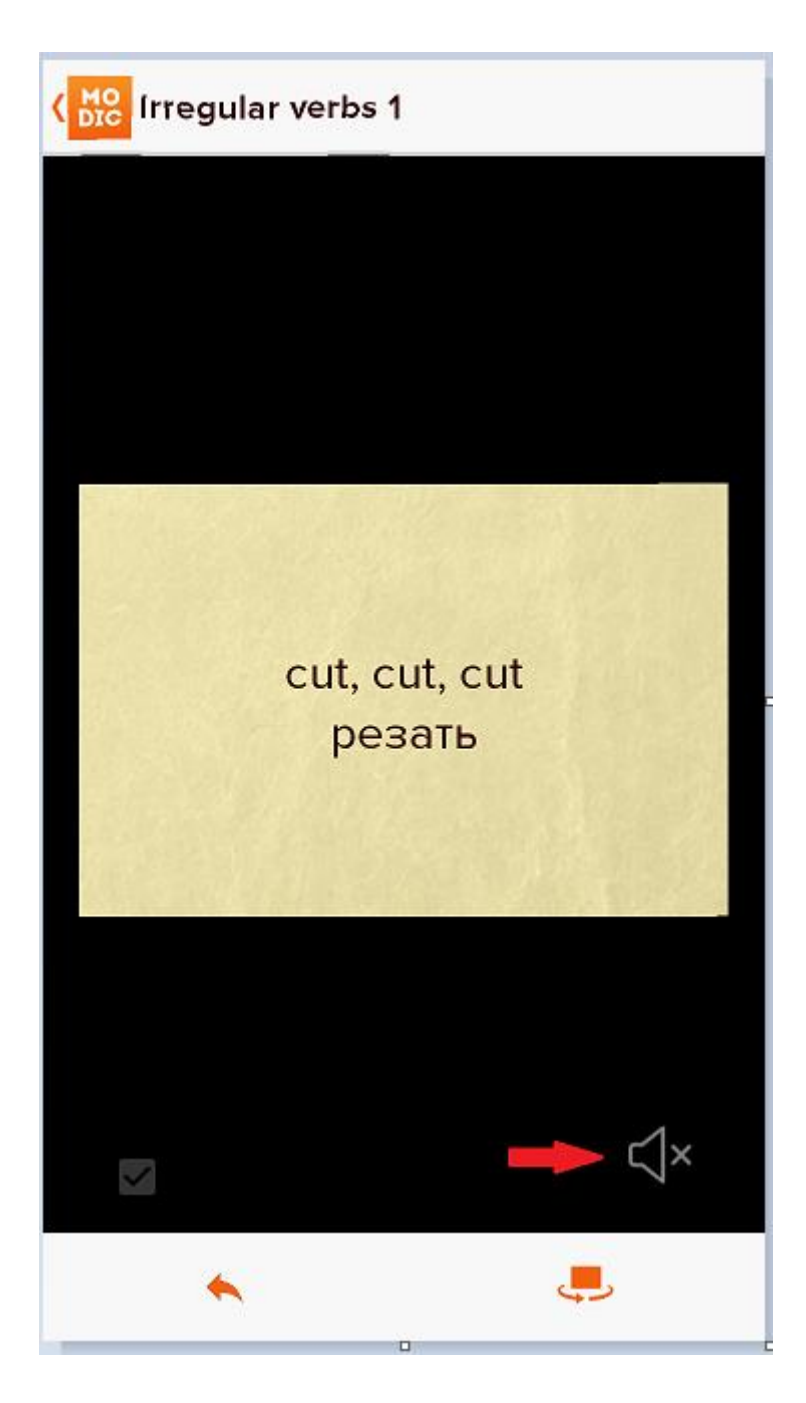

В окне проведения экзамена, значок воспроизведения озвучивания отображаться не будет:

Чтобы скачать озвучивание купленного словаря, можно перейти на главную страницу и нажать значок «воспроизведения звука» (в виде треугольника), который запустит процедуру скачивания звука. При этом значок изменится на значок «пауза» (две вертикальные линии).

| 🜵 📥 息 💼                     |          | 🔋 📶 100% 📋 🏾 1 | 4:13 |
|-----------------------------|----------|----------------|------|
|                             | Ä        | କ + ୦          | =    |
| Словари                     |          |                |      |
| Animals<br>1174             |          | Modic Store    | :    |
| Irregular Verb<br>⊞119 ♪8мь | s<br>🕕 🖣 | Modic Store    | :    |
| new<br>1916                 |          |                | :    |
| Числа<br>11158 ∫2мь         | •        | Modic Store    | :    |
|                             |          |                |      |
|                             |          |                |      |
|                             |          |                |      |

# Отметить карточку как изученную.

При изучении карточек, можно отметить слово как изученное и тогда оно больше не будет отображаться.

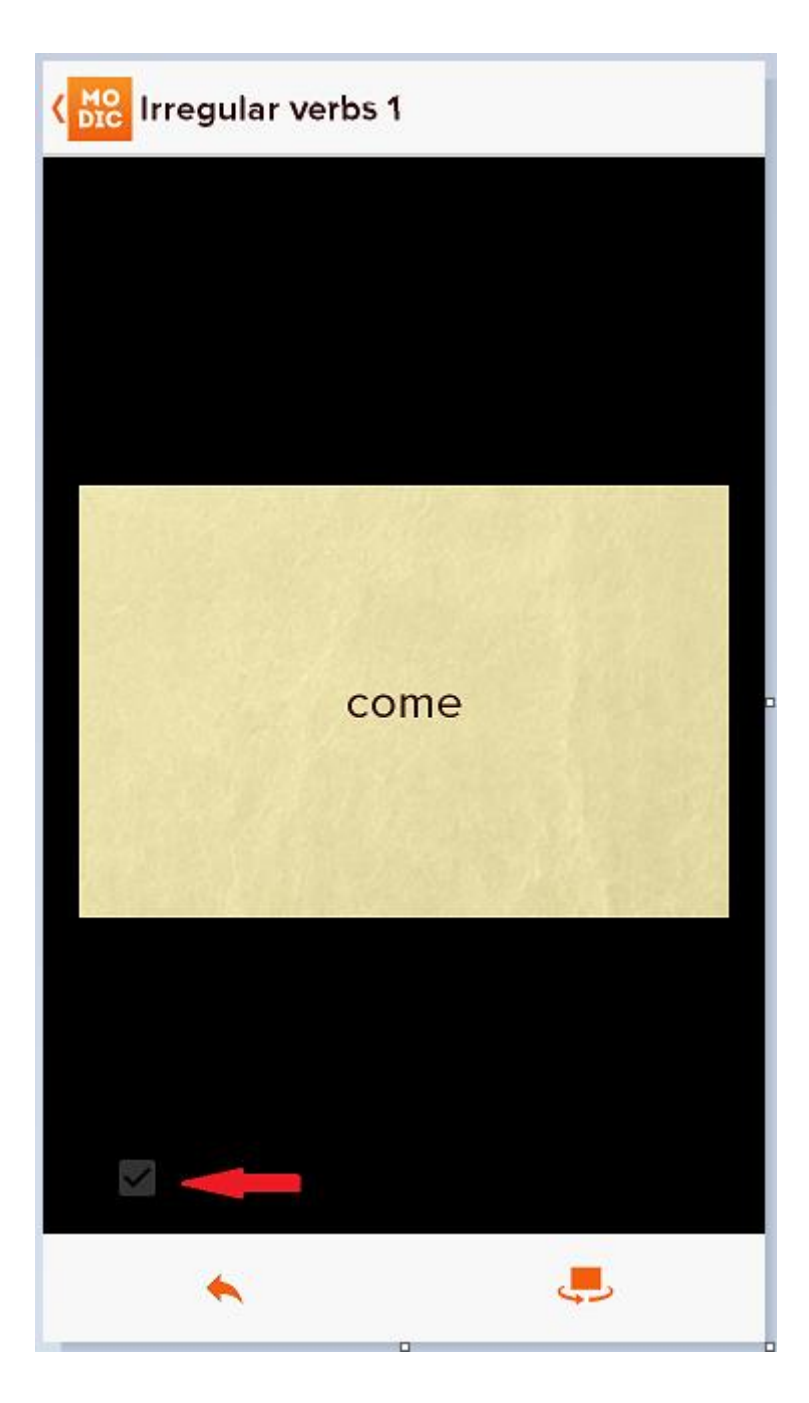

Если вернуться к списку групп, то увидим счетчик, который показывает количество выученных слов и количество невыученных.

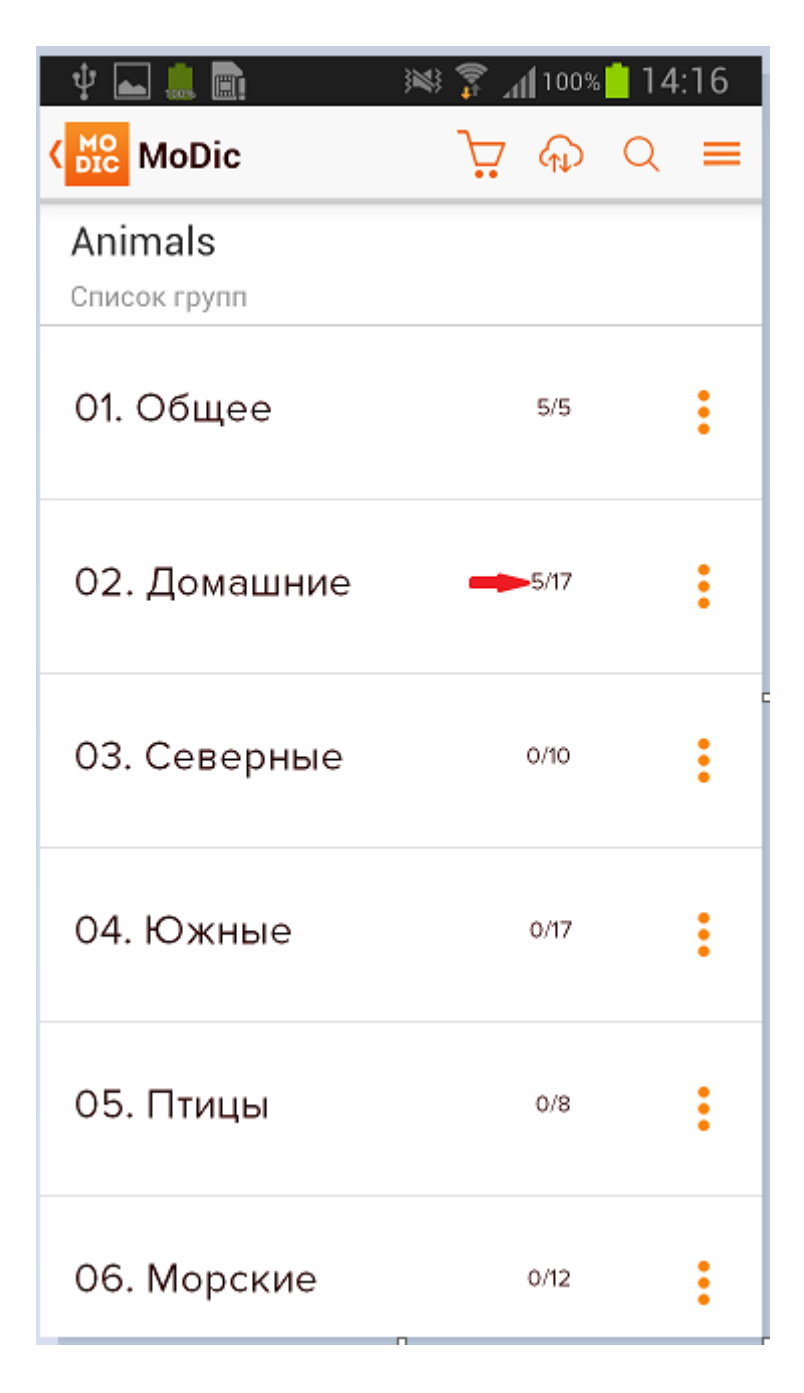

Чтобы вернуть слово обратно для изучения, нужно нажать на кнопку в виде трех точек, справа от названия группы и нажать значок в виде изогнутых стрелок.

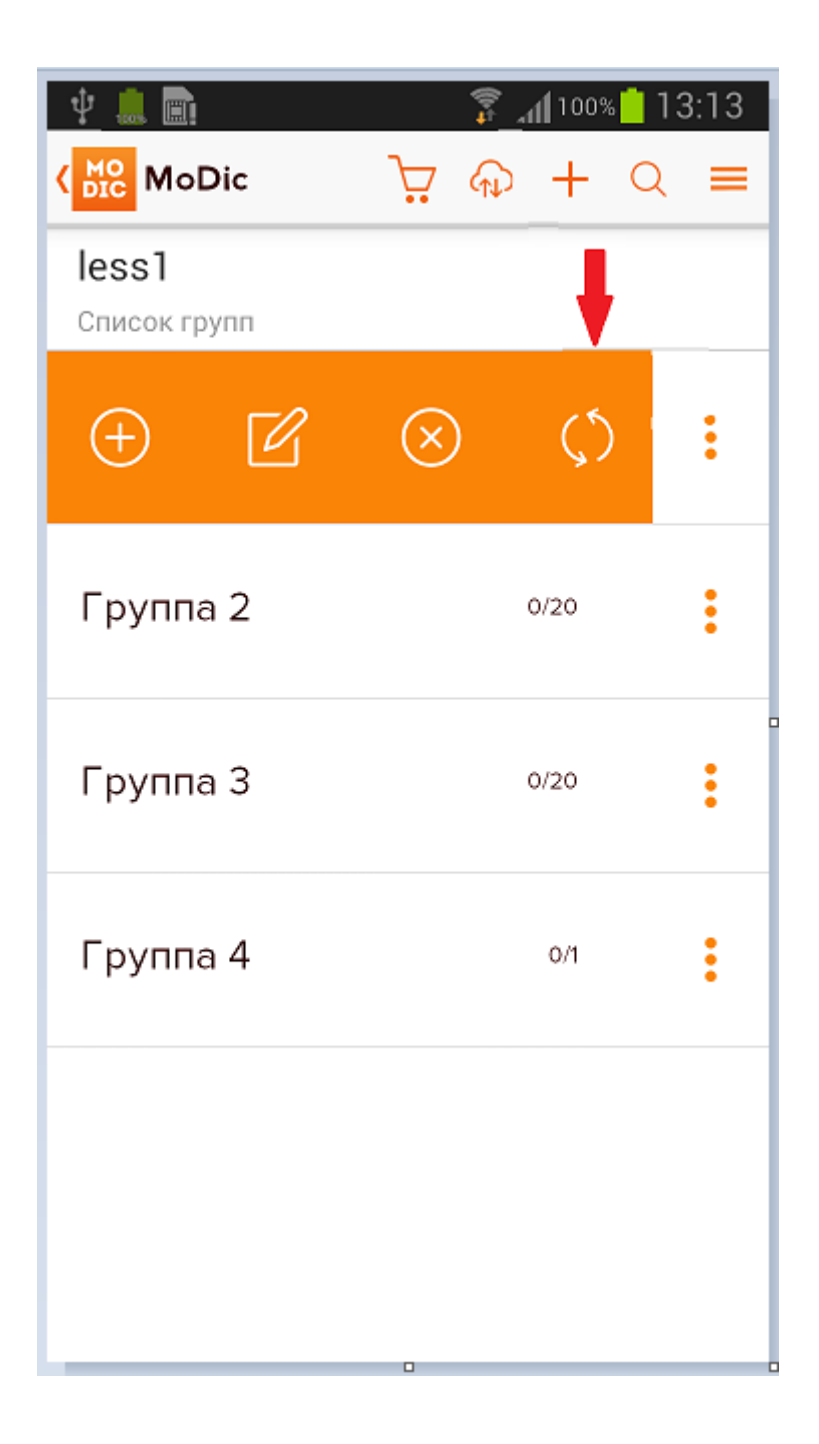

# Добавление слов в папку «Трудные» (возможность для купленных словарей)

У каждого купленного словаря, в конце списка групп располагается группа «Трудные», в которую при изучении слов можно добавлять те слова трудные для запоминания.

В нижней панели под карточкой отображается значок в виде изогнутой стрелки для добавления карточки в группу «Трудные».

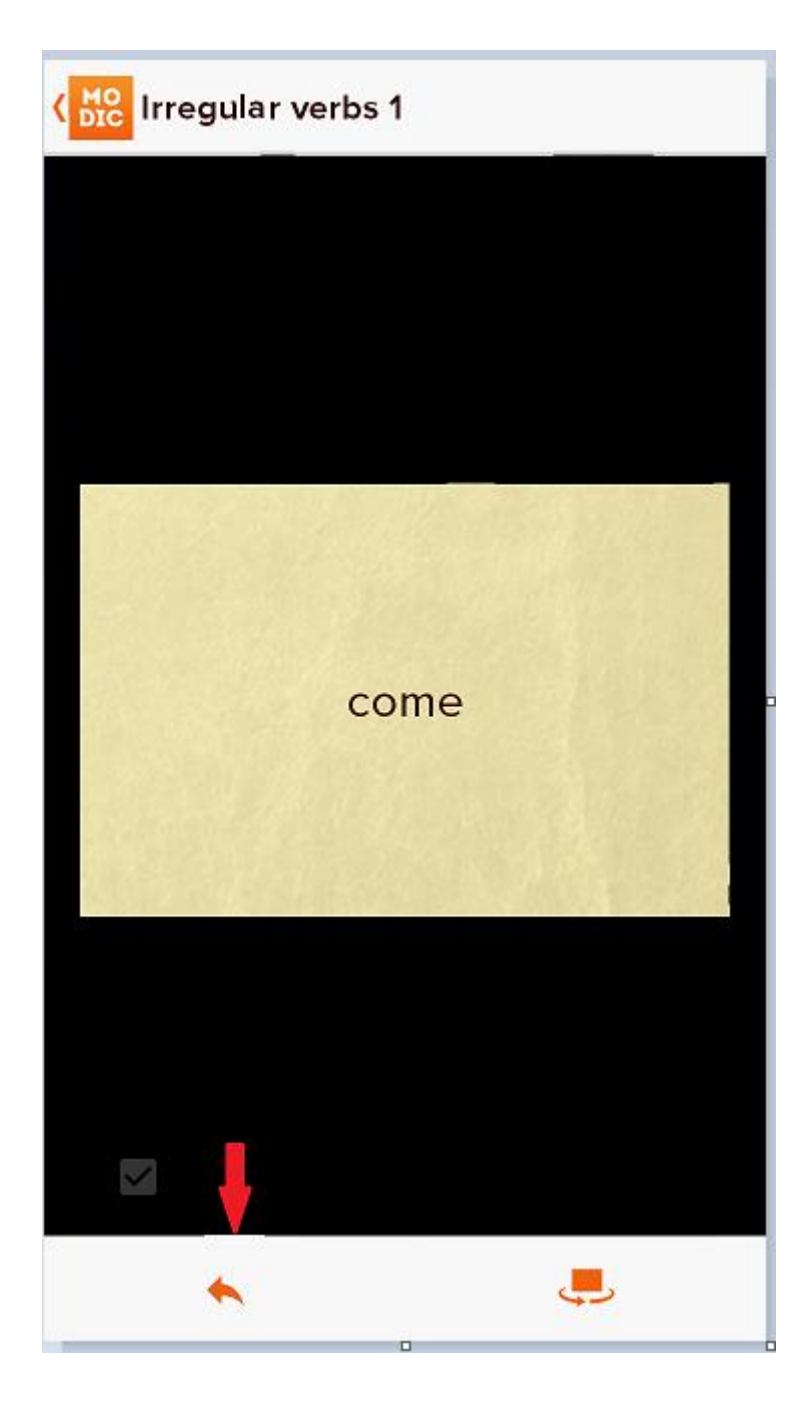

По нажатию на этот значок или по нажатию и удержанию на саму карточку выдается диалог "добавить в Трудные? да\нет". По ответу "Да" карточка копируется (не перемещается) в "Трудные", при этом, если данная карточка уже есть в трудных, то не выдается дополнительных сообщений и не создается в ней клонов.

По окончанию экзамена, если есть слова отмеченные грустным смайлом, после сообщения с оценкой выдается вопрос "Добавить не отвеченные карточки в Трудные" Да\Нет. По нажатию «Да» все отмеченные в экзамене грустным смайлом карточки, копируются в Трудные.

#### Перейти в меню Настройки:

| < <mark>мо</mark><br>ыс Настройки | = |
|-----------------------------------|---|
| УЧЕТНАЯ ЗАПИСЬ                    |   |
| Синхронизация                     |   |
| КАРТОЧКА                          |   |
| Размер шрифта<br>24               |   |
| Анимация карточки                 |   |
| Автозвук                          |   |
| Большая карточка                  |   |
| Скрывать панель действий          |   |
| Ο ΠΡΟΓΡΑΜΜΕ                       |   |
| О программе                       |   |
|                                   |   |

**Размер шрифта** – настройка позволяет увеличивать/уменьшать размер шрифта карточки.

Автозвук – включение/выключение автоматического воспроизведения озвучивания карточки. Звук автоматически производится как при повороте карточки, так и при листании карточек, если задана последовательность показа карточек со второй стороны.

**Большая карточка** – включение настройки в альбомной ориентации размер карточки увеличился и занимает практически весь экран

#### Перейти в меню Экзамен:

Для проверки знаний используется меню Экзамен. Выбираем закладку Экзамен и переходим к выбору словаря и группы для изучения:

#### Экзамен

Для проверки знаний используется меню Экзамен. Выбираем закладку Экзамен и переходим к выбору словаря и группы для изучения:

| мо<br>DIC Экзамен |                         | ✓ = |
|-------------------|-------------------------|-----|
|                   | Список пуст             |     |
|                   | Экзамен : Выбор словаря |     |
|                   | Календарик              |     |
|                   | Части тела              |     |
|                   |                         |     |
|                   |                         |     |

| мо<br>DIC Экзамен | Экзамен : Выбор группы                                                      | ✓ = |
|-------------------|-----------------------------------------------------------------------------|-----|
|                   | 1. Месяцы<br>март ноябрь декабрь май август октябрь                         |     |
|                   | 2. Дни недели<br>пятница суббота понедельник среда                          |     |
|                   | 3. Календарь<br>зима день осень год весна неделя лето<br>ВЫБРАТЬ ВСЁ НАЧАТЬ |     |

| ыс<br>Экзамен |                         |         |                |
|---------------|-------------------------|---------|----------------|
| январь        | January<br>[ˈdʒænjuəri] | • 😳 🗁 🤅 | )              |
| февраль       | February<br>[ˈfebrʊərɪ] |         | )              |
| август        | August<br>[ˈɔ:ɡəst]     |         | )              |
| июнь          | June<br>[dʒu:n]         |         | $\overline{)}$ |
| март          | March<br>[mɑ:ʧ]         |         | $\overline{)}$ |
| декабрь       | December<br>[dɪˈsembə]  | • • • • | )              |

Мы рекомендуем проводить экзамен проверенным способом:

В этом участвуют 2 человека – ученик и экзаменатор. Ученик садится так, чтобы не видеть экран телефона. Экзаменатор выбирает несколько групп слов, знание которых нужно проверить, и нажимает кнопку «Начать экзамен». Экзаменатор называет русское слово, ученик должен назвать его на иностранном языке. Если иностранное слово дано с синонимами, то ученик должен назвать и синонимы. Если ученик назвал все синонимы и правильно произнес, то экзаменатор ставит галочку в левый веселый смайлик (начисляется 100%). Если ученик не помнит один из синонимов или неправильно произносит или ставит ударение, то экзаменатор ставить галочку в средний смайлик (начисляется 50%). Ну а если ученик не помнит слово, то тыкаем в грустный смайлик (0%).

В результате очень легко подсчитывается процент выученных слов. Важно, что при каждом экзамене слова перемешиваются и ученик не сможет вспоминать их легко из-за порядка следования. Он должен вспомнить слово независимо от других, что отражает качество заучивания.

По завершении экзамена (значок вверху экрана) будет показан средний балл в %.

| 🜵 🔍 鶶 🗟 🛌         | ۲                       |    | 穿 📶 100% 📋 13:25                                                                                                    |
|-------------------|-------------------------|----|----------------------------------------------------------------------------------------------------|
| мо<br>DIC Экзамен |                         |    | $\checkmark \equiv$                                                                                                    |
| январь            | January<br>[ˈdʒænjuəri] |    | $\bigcirc \boxdot \bigcirc \bigcirc \bigcirc \bigcirc \bigcirc \bigcirc \bigcirc \bigcirc \bigcirc \bigcirc \bigcirc \bigcirc \bigcirc \bigcirc \bigcirc \bigcirc \bigcirc \bigcirc$ |
| февраль           | February                |    |                                                                                                    |
| aBEVCT            | Ваш средний балл: 33%   |    |                                                                                                    |
| abryci            | Закрыть                 |    |                                                                                                    |
| июнь              | [dʒu:n]                 | ער |                                                                                                    |
| март              | March<br>[mɑːʧ]         |    |                                                                                                    |
| декабрь           | December<br>[dɪˈsembə]  |    |                                                                                                    |

Слова, отмеченные «грустным» смайликом, можно перенести в папку Трудные для последующего изучения.

| 🜵 🔍 💄 <u>व</u> ि ⊾ |                        |                |   | - 🛱 📶 10 | 0% 📋 -                      | 13:00                      |
|--------------------|------------------------|----------------|---|----------|-----------------------------|----------------------------|
| мо<br>DIC Экзамен  |                        |                |   |          | $\sim$                      | ′ ≡                        |
| cut                | cut, cut, cu<br>резать | ıt             | Ð | ··· (    |                             | •••                        |
| bear               | bear, bore             | , born         |   |          |                             | ••                         |
| blow               | Добавить в Трудные     | ?              |   | •) (     | $\overline{\mathbf{\cdot}}$ | $\overline{(\cdot \cdot)}$ |
| 51011              | Нет                    | Да             |   |          | $\exists$                   | $\bigcirc$                 |
| bite               |                        |                | 2 |          | $\overline{\cdot}$          | $(\cdot \cdot)$            |
|                    | кусать                 |                |   |          | $\smile$                    | $\bigcirc$                 |
| beat               | beat, beat<br>бить     | , beaten       | • |          |                             | $\odot$                    |
| come               | come, can<br>приходит  | ne, come<br>>, |   | (        | •••                         | $\odot$                    |

#### Как добавить собственный словарь

На главной странице нажмите на кнопку «плюс» - добавить словарь. Открывается форма для ввода названия нового словаря. Введите название словаря и нажмите кнопку «Добавить»

#### Как добавить группу в собственный словарь

После того как создали словарь, в него необходимо добавить группу(ы). Для этого нажать на кнопку в виде трех точек (или кликнуть на названии словаря). В открывшемся меню, есть значок «плюс», при нажатии на который открывается форма для ввода названия группы.

| Ke MoDic                     | <br>N     | т<br>Т | <b>1</b> 100%         | _ 14<br>Q | :36 |
|------------------------------|-----------|--------|-----------------------|-----------|-----|
| Словари                      |           |        |                       |           |     |
| Animals<br>1≣74 ♪2мb         |           | Modi   | c Stor                | e         | :   |
| Irregular Verbs<br>≣119 ♪8мь |           | Modi   | c Stor                | e         | :   |
| + C                          | $\otimes$ |        | $\langle  ight angle$ |           | :   |
| Числа<br>11158 ∫2мь          | ١         | Modi   | c Stor                | e         | :   |
|                              |           |        |                       |           |     |
|                              |           |        |                       |           |     |
|                              |           |        |                       |           |     |

Ввести название группы и нажать «Добавить». Группа будет сохранена.

#### Как добавить слово в собственный словарь

Справа от названия группы нажмите на кнопку в виде трех точек. Откроется меню, в котором есть значок «плюс», при нажатии на который открывается форма ввода слова и его перевода. Слово можно добавить только в собственный словарь, в словарь из магазина, добавить слова нельзя!

| Ý 📥 💄 💼                              | 1<br>1    | ້ 📶 100% 📋 ີ | 13:18 |
|--------------------------------------|-----------|--------------|-------|
| MoDic                                | रू ५      |              | ٦ =   |
| less1<br>Сп <mark>и</mark> сок групп |           |              |       |
| + C                                  | $\otimes$ | <b>(</b> )   | :     |
| Группа 2                             |           | 0/20         | :     |
| Группа З                             |           | 0/20         | :     |
| Группа 4                             |           | 0/1          | :     |
|                                      |           |              |       |
|                                      |           |              |       |

#### Как удалить словарь

Выберите на странице «Словари», словарь для удаления. Справа от названия словаря нажмите на кнопку в виде трех точек. Откроется меню, в котором есть значок «крестик», при нажатии на который выполняется удаление словаря.

Если словарь был куплен в магазине, то после удаления, его можно будет скачать снова из магазина по кнопке «Загрузить»

#### Как удалить озвучивание словаря

Выберите на странице «Словари», словарь в котором хотите удалить озвучивание. Справа от названия словаря нажмите на кнопку в виде

трех точек. Откроется меню, в котором есть значок , при нажатии на него выполняется удаление озвучивания слов. При этом рядом

названием словаря появляется значок «треугольник» скачивания звука, при нажатии на который можно скачать звук снова.

#### Поддержка Modic

Если у Вас возникли проблемы при покупке словаря или есть вопросы по работе приложения, то в форме «Поддержка» вы можете написать и отправить нам сообщение, на которое мы постараемся оперативно ответить.

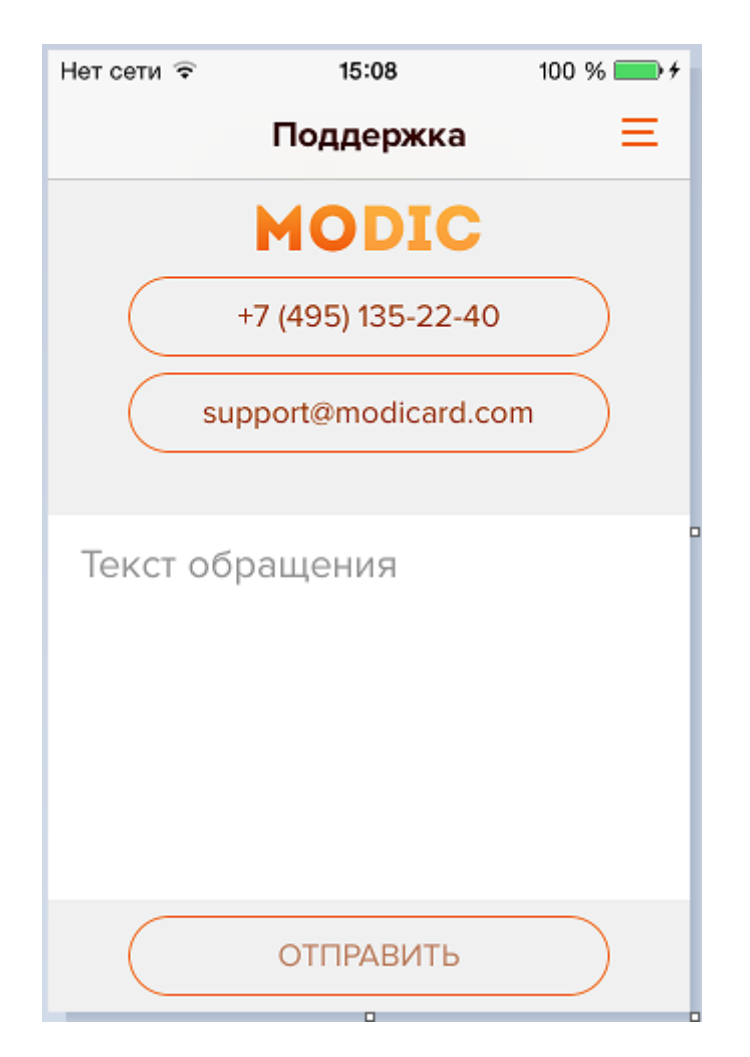

На главной странице отображаются собственные словари и купленные в магазине

#### Смена пользователя

Приложение Modic можно использовать разными пользователями на одном устройстве, например, мама и сын используют один планшет. В таком случае можно создать разные учетные записи и входить в приложение под разными пользователями.

Для смены пользователя нужно выбрать пункт меню «Сменить» и подтвердить свои действия. После этого нажать кнопку «Войти» и ввести новые логин и пароль или зарегистрировать нового пользователя.